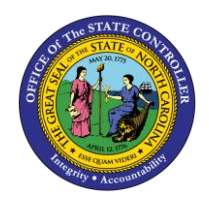

The purpose of this Quick Reference Guide is to explain how to navigate to and generate the Daily Disbursements Report in the North Carolina Financial System.

#### Introduction and Overview

This Quick Reference Guide (QRG) covers the navigation to the Daily Disbursement Report and how to generate the report output. The Daily Disbursements Report provides information regarding posted and unposted disbursement entries for the day by journal batch, budget code, and agency. The purpose of this report is to provide two views (summary and detailed) of the disbursement totals (requisitions) submitted daily. The summary part of this report provides posted disbursement totals by Budget Code type. The detailed tab of this report provides the detailed transaction information regarding disbursement journals created for the specified date range by budget code. The summary tab contains POSTED transactions while the detail also may contain unposted disbursement if the report is run for "All" Journal Statuses. This report is run by the journal batch creation date and not the approval or posting date. Users also are able to add this report as a favorite in NCFS, which makes it readily available and eliminates the navigation path.

NCFS Reports General Navigation Note

Note: For more information on how to navigate to the NCFS Reports Catalog from the Home Page, please review the Navigating to NCFS Reports QRG.

User Tip: All first-time users should ensure at login, the browser cache is empty prior to initiating the logon sequence.

### Navigating to the Daily Disbursements Report

To navigate to the Daily Disbursement Report, please follow the steps below.

1. Click **Expand** in the Cash Management and Treasury Section.

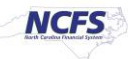

|                                                                 | Business Intelligence Search All V Advanced OTBI Help                                            | Help 🔻    |
|-----------------------------------------------------------------|--------------------------------------------------------------------------------------------------|-----------|
| Catalog                                                         | Home Catalog Favorites ▼ Dashboards ▼ New ▼ Open ▼ Sigr                                          | ned In As |
| lb▼ છ 🖻 🖺 ৎ 🖮 ▼                                                 | 🐘 🥒 🖂 👻 🗁 🛪 🐞 🐘 Location /Shared Folders/Custom/FBR Custom/Report                                | ] Show Hi |
| - Folders                                                       | Type All Vice Sort Name A-Z Vice Show More Details                                               |           |
| My Folders                                                      | Budget Last Modified 1/8/21 9.04 AM Owner Boomi User Integration<br>Expand More                  |           |
| Common Content                                                  | Cash Management and Treasury Last Modified 2/24/21 3:19 PM Owner Ashok Kumar Nagarathinam        |           |
| Dashboards                                                      | Expense   Last Modified 1/8/21 9:04 AM   Owner Swetha Dahuja<br>Expand More                      |           |
| <ul> <li>CloudInsights</li> <li>Customer Relationshi</li> </ul> | General Ledger   Last Modified 2/24/21 5:36 PM   Owner Ashok Kumar Nagarathinam<br>Expand More ▼ |           |
| FBR Custom                                                      | Grants Last Modified 1/8/21 9:04 AM Owner Ashok Kumar Nagarathinam Expand More ▼                 |           |
| Financials                                                      | Security   Last Modified 2/24/21 5:35 PM   Owner Ashok Kumar Nagarathinam<br>Expand More ▼       |           |

Cash Management and Treasury Reports

2. Click **Expand** under the FBR Daily Disbursements (Requisition) Report.

|                                     | telligence Sea                                                            | arch All 🔻                                | Q Advanced           | OTBI Help Help <b>v</b> Sign Out |
|-------------------------------------|---------------------------------------------------------------------------|-------------------------------------------|----------------------|----------------------------------|
| Catalog                             | Home                                                                      | Catalog Favorites V Dasht                 | boards  Vew          | Open  Signed In As QRG           |
| լեւ Յ 🖬 🐚 🤉 🖩 🗸 🗎                   | 🔹 🗁 🛪 🐞 🖷 🛛 Location /Shared Folders/Cus                                  | tom/FBR Custom/Report/Cash Manag          | ement and Treasury   | ▼ Show Hidden Items              |
| ∡ Folders E in Type All             | ▼ Sort Name A-Z ▼ Show                                                    | w More Details                            |                      |                                  |
| My Folders                          | FBR Cash Control Account Trial Balance Report La<br>Expand More ▼         | ist Modified 1/8/21 9:04 AM Owner Ashol   | k Kumar Nagarathinam | *                                |
| Common Content                      | FBR CI Cash Balance Report   Last Modified 1/8/21 9:04.<br>Expand More ▼  | AM Owner Ashok Kumar Nagarathinam         |                      |                                  |
| CloudInsights                       | FBR Daily Cash Position Report Last Modified 1/8/21 9<br>Expand More ▼    | :04 AM Owner Ashok Kumar Nagarathina      | am                   |                                  |
| Customer Relationshi     FBR Custom | FBR Daily Cash Transaction Detail Report Last Mode                        | fled 1/8/21 9:04 AM   Owner Ashok Kumar   | r Nagarathinam       |                                  |
| ∡ Tasks                             | FBR Daily Disbursements (Requisition) Report Las<br>Expand More ▼         | t Modified 1/8/21 9:04 AM   Owner Ashok H | Kumar Nagarathinam   |                                  |
| Cash Management and Treas           | FBR Daily Transfer Report Last Modified 1/8/21 9:04 AM Expand More ▼      | Owner Ashok Kumar Nagarathinam            |                      | _                                |
| Expand & Create Shortcut            | FBR Deposits Report   Last Modified 1/8/21 9:04 AM   Own<br>Expand More ▼ | her Ashok Kumar Nagarathinam              |                      |                                  |

The FBR Daily Disbursement (Requisition) Report on the Cash Management Reporting Screen

3. Click **Open** under *FBR Daily Disbursements (Requisition) Report.* 

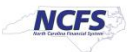

|                                                           | Business Intelligence Search All 🔹 🔍 Q Advanced OTBI Help Help 🔻                                                                                                    |
|-----------------------------------------------------------|----------------------------------------------------------------------------------------------------|
| Catalog                                                   | Home Catalog Favorites ▼ Dashboards ▼ New ▼ Open ▼ Signed In As                                                                                                    |
| ilò 🕶 🧐 🖬 🍋 🤇 🏛 🔻                                         | 🐘 🧪 🖂 🔻 🕐 👻 💃 👫 Location /Shared Folders/Custom/FBR Custom/Report/Cash Management and Treasury/FBR [ 🗸 🗌 Show Hidder                                                                                                    |
| Folders     My Folders     Shared Folders                 | Type All       Sort Name A-Z       Show More Details         FBR Daily Disbursements (Requisition) DM       Last Modified 1/8/21 9:04 AM       Owner Ashok Kumar Nagarathinam         FBR Daily Disbursements (Requisition) DM       Last Modified 1/8/21 9:04 AM       Owner Ashok Kumar Nagarathinam         Properties       More V       More V       Model |
| Content Content Custom Cloudinsights Customer Relationshi | FBR Daily Disbursements (Requisition) Report       Last Modified 1/8/21 9:04 AM       Owner Ashok Kumar Nagarathinam         FBR Daily Disbursements (Requisition) Report       Open Edit More ▼                                                                                                    |

The FBR Daily Disbursement (Requisition) Report

4. Select the desired Agency, Journal Status, Journal Creation- From Date and Journal Creation- To Date.

| C  |                              | al Business Intelligence |                            | Sear       | rch All                  | •                   | Q Advanced OT | BI Help Help 🔻 |
|----|------------------------------|--------------------------|----------------------------|------------|--------------------------|---------------------|---------------|----------------|
| FE | R Daily Disbursements (I     | Requisition) Report      |                            | Home Cat   | talog Favorites <b>v</b> | Dashboards <b>v</b> | New ▼ Open ▼  | Signed In As   |
|    | Agency                       | All                      | Ŧ                          |            |                          |                     |               |                |
|    | Journal Status               | All                      | *                          |            |                          |                     |               |                |
|    | Journal Creation - From Date | 01/21/2021               | Journal Creation - To Date | 01/22/2021 | Contraction Apply        |                     |               |                |
|    | FBR Daily Disbursements      |                          |                            |            |                          |                     |               | 9 ≔ ⊡▼         |
|    |                              |                          |                            |            |                          |                     |               |                |
|    |                              |                          |                            |            |                          |                     |               |                |
|    |                              |                          |                            |            |                          |                     |               |                |

The FBR Daily Disbursement (Requisition) Report Parameters

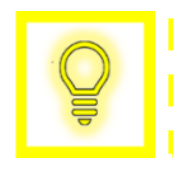

User Tip: The Journal Status parameters allow users to see either just unposted disbursements, just posted disbursements, or all disbursements for the journal creation date range.

5. Click [APPLY] to run the Daily Disbursement Report.

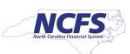

|                            | onal Business Intelligence |                            | Searc      | h All                  | •                   | Q Advanced      | OTBI Help | Help 🔻     |
|----------------------------|----------------------------|----------------------------|------------|------------------------|---------------------|-----------------|-----------|------------|
| FBR Daily Disbursements    | (Requisition) Report       |                            | Home Cata  | log Favorites <b>v</b> | Dashboards <b>v</b> | New <b>v</b> Op | en 🔻 Sig  | ined In As |
| Agen                       | y All                      | Ŧ                          |            |                        |                     |                 |           |            |
| Journal State              | IS All                     | Ŧ                          |            |                        |                     |                 |           |            |
| Journal Creation - From Da | te 01/21/2021              | Journal Creation - To Date | 01/22/2021 | C Apply                |                     |                 |           |            |
| FBR Daily Disbursements.   | •                          |                            |            |                        |                     |                 | 9 ji      | ₩<br>exi ▼ |
|                            |                            |                            |            |                        |                     |                 |           |            |
|                            |                            |                            |            |                        |                     |                 |           |            |
|                            |                            |                            |            |                        |                     |                 |           |            |

Generating the FBR Daily Disbursement (Requisition) Report Output

#### Daily Disbursement Report Output

To navigate to the Daily Disbursement Report output, please follow the steps below.

1. In the bottom left-hand corner, click the **Microsoft Excel Document**.

|                              |                 |      |                            |            | Search All  | •                |              | Q A   |
|------------------------------|-----------------|------|----------------------------|------------|-------------|------------------|--------------|-------|
| FBR Daily Disbursements (    | Requisition) Re | oort |                            | Home       | Catalog Fav | vorites <b>v</b> | Dashboards 🔻 | New 🔻 |
| Agency                       | All             |      | •                          |            |             |                  |              |       |
| Journal Status               | All             |      | Ŧ                          |            |             |                  |              |       |
| Journal Creation - From Date | 01/21/2021      | Ë©   | Journal Creation - To Date | 01/22/2021 | Ċ.          | Apply            |              |       |
| FBR Daily Disbursements      |                 |      |                            |            |             |                  |              |       |
|                              |                 |      |                            |            |             |                  |              |       |
|                              |                 |      |                            |            |             |                  |              |       |
|                              |                 |      |                            |            |             |                  |              |       |
|                              |                 |      | Report Complete            | d          |             |                  |              |       |
|                              |                 |      |                            |            |             |                  |              |       |
|                              |                 |      |                            |            |             |                  |              |       |
|                              |                 |      |                            |            |             |                  |              |       |
|                              |                 |      |                            |            |             |                  |              |       |
|                              |                 |      |                            |            |             |                  |              |       |
| BR Daily Disbursexls         |                 |      |                            |            |             |                  |              |       |

The FBR Daily Disbursement (Requisition) Report Output

2. Users can click the **Summary** or **Disbursement Details** tabs.

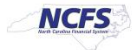

# QRG CM-06 – Daily Disbursements Report

| ,      | AutoSave 💽 🖪 🍤 🗸 🖓                                   | ∽                                                                                                    | ) Report_FBR Daily Disbursements (Requisition) XLS Template (4).xls $$ - Compatibility                                                                                                    |
|--------|------------------------------------------------------|----------------------------------------------------------------------------------------------------|----------------------------------------------------------------------------------------------------|
| F      | ile <mark>Home</mark> Insert Dra                     | aw Page Layout Formulas Data Revi                                                                                          | riew View Deloitte Tools Help Acrobat 🔎 Search                                                                                                    |
| Pa     | Garamond<br>Garamond<br>B I U ~ H<br>lipboard S Font | $\begin{array}{c c} \bullet & \bullet & \bullet \\ \bullet & \bullet & \bullet & \bullet \\ \bullet & \bullet & \bullet &$ | eneral<br>S ~ % 9 50 00<br>Number ⊠ Styles Cells<br>Conditional Format as Cell<br>Formating ~ Table ~ Styles ~ Cells<br>Conditional Format as Cell<br>Format ~ Cell<br>Format ~ Cell<br>Format ~ Cell<br>Format ~ Cell<br>Format ~ Cell |
| A1     | 13 • : × 🗸                                           | <i>f</i> <sub>x</sub> 10000-19899                                                                                          |                                                                                                    |
|        | А                                                    | В                                                                                                    | C D E F G H I J                                                                                                    |
| 1      | NCCC                                                 | North Carolina Financial Sy                                                                                                | vstem                                                                                                    |
| 2      | NCFS.                                                | Office of State Controller                                                                                                 | r                                                                                                    |
| 2      | North Carolina Financial System                      | Daily Disbursements (Requisition                                                                                           | n) Beport                                                                                                    |
| 3<br>4 |                                                      | 01/22/2021 10:49:42 AM                                                                                                    | n) Report                                                                                                    |
| 5      |                                                      | 01/22/2021 10:19:12 1141                                                                                                   |                                                                                                    |
| 6      | Parameters                                           |                                                                                                    |                                                                                                    |
| 7      | Agency                                               | All                                                                                                    |                                                                                                    |
| 8      | Journal Status                                       | All                                                                                                    |                                                                                                    |
| 9      | Journal Creation - From Date                         | 01/21/2021                                                                                                    |                                                                                                    |
| 10     | Journal Creation - To Date                           | 01/22/2021                                                                                                    |                                                                                                    |
| 11     |                                                      |                                                                                                    |                                                                                                    |
| 12     | Budget Codes                                         | Budget Code Types                                                                                                    | Posted Total                                                                                                    |
| 13     | 10000-19899                                          | GENERAL FUND DEPARTMENTS                                                                                                   | 0.00                                                                                                    |
| 14     | 19900-19929; 19949-19999                             | TAX & NON-TAX REVENUE FUNDS                                                                                                | 0.00                                                                                                    |
| 15     |                                                      | TOTAL CENTERAL PUND                                                                                                    | 0.00                                                                                                    |
| 10     |                                                      | IOTAL GENERAL FUND                                                                                                    | 0.00                                                                                                    |
| 18     | 19930-19948                                          | GENERAL FUND RESERVES                                                                                                    | 0.00                                                                                                    |
| 19     | 20000-29999                                          | SPECIAL REVENUE FUNDS                                                                                                    | 0.00                                                                                                    |
| 20     | 30000-39999                                          | FEDERAL FUNDS                                                                                                    | 0.00                                                                                                    |
| 21     | 40000-49999                                          | CAPITAL IMPROVEMENT FUNDS                                                                                                  | 0.00                                                                                                    |
| 22     | 50000-59999                                          | ENTERPRISE FUNDS                                                                                                    | 0.00                                                                                                    |
| 23     | 60000-69999                                          | TRUST AND AGENCY FUNDS                                                                                                    | 0.00                                                                                                    |
| 24     | 70000 70000                                          | INTERCOTERATION CERTICE                                                                                                    | 0.00                                                                                                    |
| _      | <b>Summary</b> Disburs                               | ement Details (+)                                                                                                    | : •                                                                                                    |

#### The Summary tab in the FBR Daily Disbursement (Requisition) Report

# 3. The **Disbursement Details** tab is pictured below.

| Parameters<br>Agency<br>Journal Status<br>Journal Creation - Fri<br>Journal Creation - Tr | At At At At At At At At At At At At At A | I             | North Carolina Finar<br>Office of State Co<br>Daily Disbursements (Req<br>02/23/2021 04:20:5 | ncial System<br>ntroller<br>uisition) Report<br>5 PM |              |             |              |                    |         |                 |                      |               |                 |
|-------------------------------------------------------------------------------------------|------------------------------------------|---------------|----------------------------------------------------------------------------------------------|------------------------------------------------------|--------------|-------------|--------------|--------------------|---------|-----------------|----------------------|---------------|-----------------|
| Agency                                                                                    | Agency Description                       | Budget        | Budget Code Description                                                                      | Budget Code Type                                     | Disbursement | Budget Code | Total Amount | Effective          | Posting | Journal Batch   | Journal Category     | Journal Batch | Approval Status |
| 1200                                                                                      | DEPARTMENT OF ADMINISTRATION             | Code<br>24102 | DOA-SPECIAL REVENUE                                                                          | SPECIAL DEVENUE ELINDS                               | Account      | Amount      | Disbursed    | Date<br>02/23/2021 | Date    | Emplormental    | DAV-10-SPECIAL FUNDS | Status        | Dejected        |
| 1300                                                                                      | DEPARTMENT OF ADMINISTRATION             | 24101         | DOA SPECIAL FUNDS                                                                            | SPECIAL REVENUE FUNDS                                | 7000011      | 500.00      | 500.00       | 02/23/2021         |         | Jess to approve | PAY-10-SPECIAL FUNDS | Unposted      | Approved        |
|                                                                                           |                                          |               |                                                                                              |                                                      |              |             |              |                    |         |                 |                      |               |                 |
| ∢ →   5                                                                                   | Summary <b>Disbursement</b>              | Details       | +                                                                                            |                                                      |              |             |              | -                  |         |                 |                      | -             | Þ               |

The Disbursement Details tab in the FBR Daily Disbursement (Requisition) Report

NORTH CAROLINA OFFICE OF THE STATE CONTROLLER

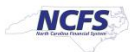

| Report Field Name          | Report Field Description                                                                                                    |
|----------------------------|----------------------------------------------------------------------------------------------------|
| Agency                     | This field displays the agency code assigned to the organization.                                                                                      |
| Agency Description         | This field displays a short description of what the organization is.                                                                                   |
| Budget Code                | This field displays the agency budget code for the transaction displayed.                                                                              |
| Budget Code<br>Description | This field displays the budget code title.                                                                                                    |
| Budget Code Type           | This field displays the budget code type such as General Fund Department,<br>Special Revenue, etc., based on the criteria outlined on the Summary tab. |
| Disbursement<br>Account    | This field displays the Disbursement Account that was entered in the Journal Line level Descriptive Flexfield (DFF).                                   |
| Budget Code<br>Amount      | This field displays the amount of the disbursement of cash from the budget code for this transaction.                                                  |
| Total Amount<br>Disbursed  | This field displays the total cash disbursement amount for the transaction including any disbursement from another budget code for the transaction.    |
| Effective Date             | This field displays the accounting date that is entered when creating the journal entry.                                                               |
| Posting Date               | This field displays the date the transaction was posted in the NCFS system.                                                                            |
| Journal Batch              | This field displays the journal batch name that was entered in the initial journal entry.                                                              |
| Journal Category           | This field displays the journal category used for the transaction.                                                                                     |
| Journal Status             | This field displays the Journal Batch Status.                                                                                                    |
| Approval Status            | This field displays the approval status of the transaction.                                                                                            |

### Wrap Up

The Daily Disbursements Report provides information regarding status (Posted and Unposted transactions) entries for the day by journal batch, budget code and agency. The Journal Creation date parameters default to the prior day in the "From Date" and the current date in the "To Date." This report consists of two pages, a summary tab and Disbursements detail tab, to provide the disbursement detailed information. The summary tab contains only posted transactions while the disbursement details tab can show both posted and unposted based on the parameters set when the report was generated. This report will no longer generate at a set time of the day. Users should run ad-hoc as necessary.

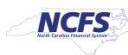

# Additional Resources

For more information on the Cash Management Reports, please review the following materials:

# Web Based Training (WBT)

• None

# Instructor Led Training (ILT)

• GL 100: Journal Entry

# Quick Reference Guides (QRGs)

- Reporting in NCFS General Ledger Release 1
- Cash Availability Report
- Deposits Report
- Daily Transfer Report

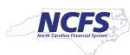